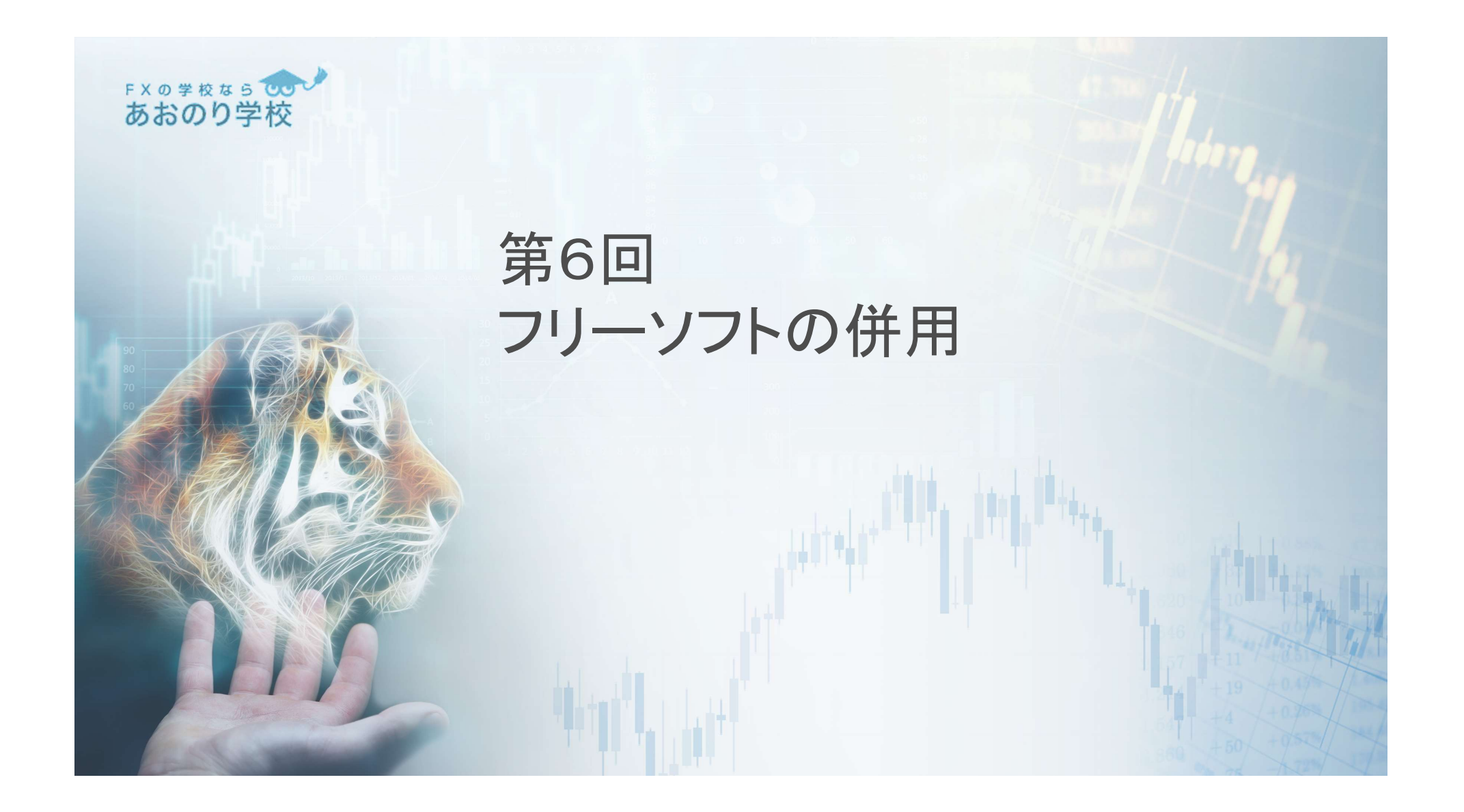

なるのの学校のなを逃さないフリーソフトの紹介①

【Step1】EA:『Close\_Basket\_Profit』をMT4へ入れる 【Step2】EA:『Close\_Basket\_Profit』を新規チャートへセット 【Step3】"全般"タブと"パラメーター入力"タブを設定

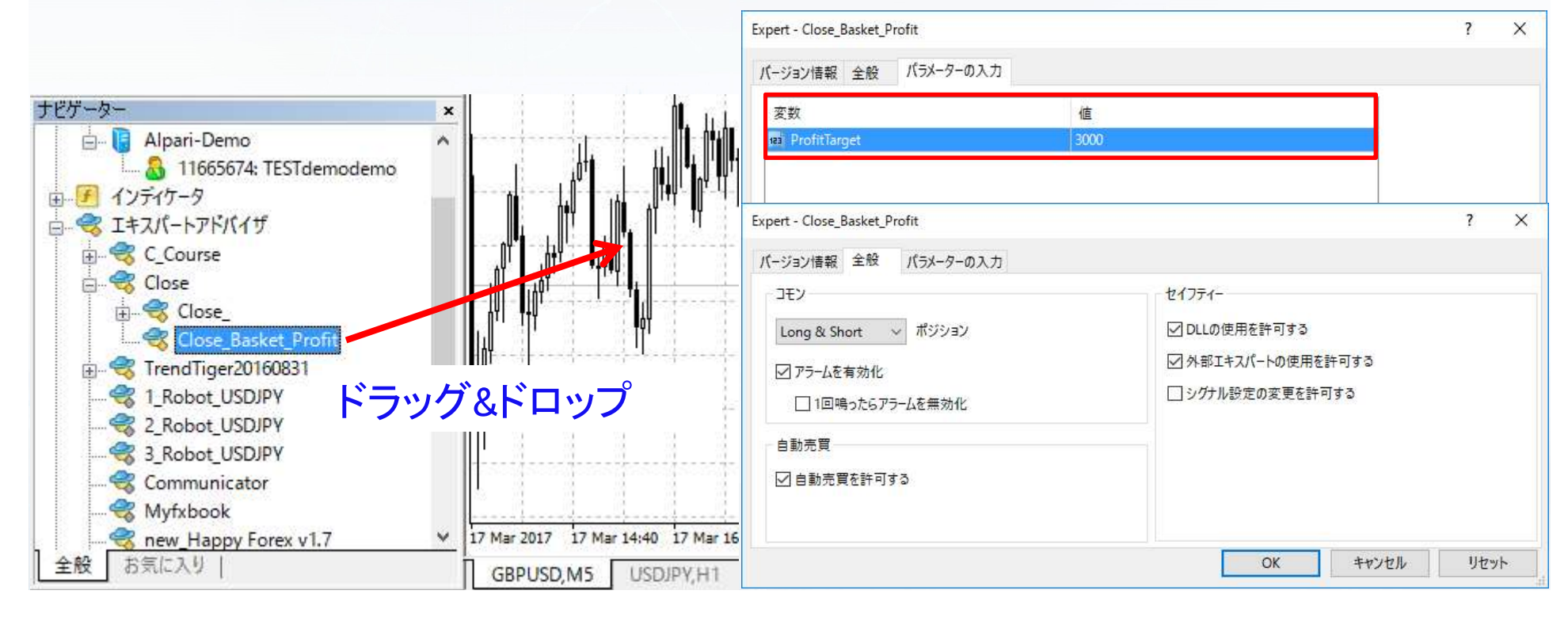

| ProfitTarget<br>ProfitTarget"に入力する数値<br>⇒使用口座の通貨単位での利益目標を入力<br>コ座がドルロ座ならドル単位                                                                                          |
|----------------------------------------------------------------------------------------------------|
| ProfitTarget"に入力する数値<br>⇒使用口座の通貨単位での利益目標を入力<br>コ座がドルロ座ならドル単位                                                                                                    |
| ProfitTarget"に入力する数値<br>>使用口座の通貨単位での利益目標を入力<br><u>]座がドルロ座ならドル単位</u>                                                                                                   |
| ⇒使用口座の通貨単位での利益目標を入力<br>」座がドルロ座ならドル単位                                                                                                    |
| > 使用口座の通貨単位での利益日標を人力<br>] 座がドルロ座ならドル単位                                                                                                    |
| 1座がドルロ座ならドル単位                                                                                                    |
| ]座がドルロ座ならドル単位                                                                                                    |
|                                                                                                    |
|                                                                                                    |
|                                                                                                    |
| * 注文番号 / 時間 取引種別 数量 通貨ペア 価格 決済逆… 決済指… 価格 手数料 スワッズ                                                                                                    |
| 390572707 2017.03.20 23:30:12 sell 0.10 gbpusd 1.23574 0.00000 0.00000 1.23586 0.00 0.00                                                                              |
|                                                                                                    |
| 390572757 2017.03.20 23:30:30 sell 0.10 cadjpy 84.279 0.000 0.000 84.328 0.00 0.00                                                                                    |
| 390572757 2017.03.20 23:30:30 sell 0.10 cadjpy 84.279 0.000 0.000 84.328 0.00 0.00   390572800 2017.03.20 23:30:39 sell 0.10 eurusd 1.07385 0.00000 1.07384 0.00 0.00 |

合み益を逃さないフリーソフトの紹介(応用編)① (1)インディケーター『BolliToucher1』をUSDJPYの1時間チャートへセット

(2) USDJPYの通貨にて、 $3\sigma(-3\sigma)$ への行き過ぎが起こる

(3)myfxbookのサイトで、USDJPYとの相関係数(4時間足でみた場合)を調べる

(4)スプレッドが狭く、(正&逆)相関係数が高い通貨を両建てする

(5)方向性が確定したら、含み損ポジションを損切りする

(6)EA: 『Close\_Basket\_Profit』に『損をした金額』+『欲しい利益』の数値を設定する

含み益を逃さないフリーソフトの紹介(応用編)2

【Step4】インディケーター『BolliToucher1』をUSDJPYの1時間チャートへセット 【Step5】"パラメーター入力"タブを以下のように設定

|                                  |                                | デビケーター                                                            | x                                   |
|----------------------------------|--------------------------------|-------------------------------------------------------------------|-------------------------------------|
| Custom Indicator - BolliToucher1 | 7                              | X Alpari-Demo                                                     | <b>^</b>                            |
| バージョン情報 全般 パラメーターの入力 色の設         | 定表示選択                          |                                                                   |                                     |
| BobaPeriod                       | 20 ボリンジャーバンドの期間                | Examples                                                          |                                     |
| BobaDeviations                   | 3.0 ボリンジャーバンドの標準偏差             | Ⅲ 场 Win-invest Japan株式会社株6<br>… 汤 Accelerator<br>… 汤 Accumulation |                                     |
| markerdist                       | <sup>5</sup> 矢印とローソク足の距離(Pips) |                                                                   |                                     |
|                                  |                                |                                                                   |                                     |
|                                  | 読み込み (L)                       | BolliToucher                                                      | <b>*– –</b>                         |
|                                  | 保存 (S)                         |                                                                   | ~ロッノ<br>                            |
|                                  | OK ++>>セル リセット                 | - ぼ Ichimoku<br>- ぼ Ichimoku_Custom                               | V 8 Mar 2017 9 Mar 02:00 9 Mar 10:0 |
|                                  |                                | Lax Granery                                                       | USDJPY,H1 GBPUSD,M5                 |

含み益を逃さないフリーソフトの紹介(応用編)③

#### 【Step6】"色の設定"タブを以下のように設定

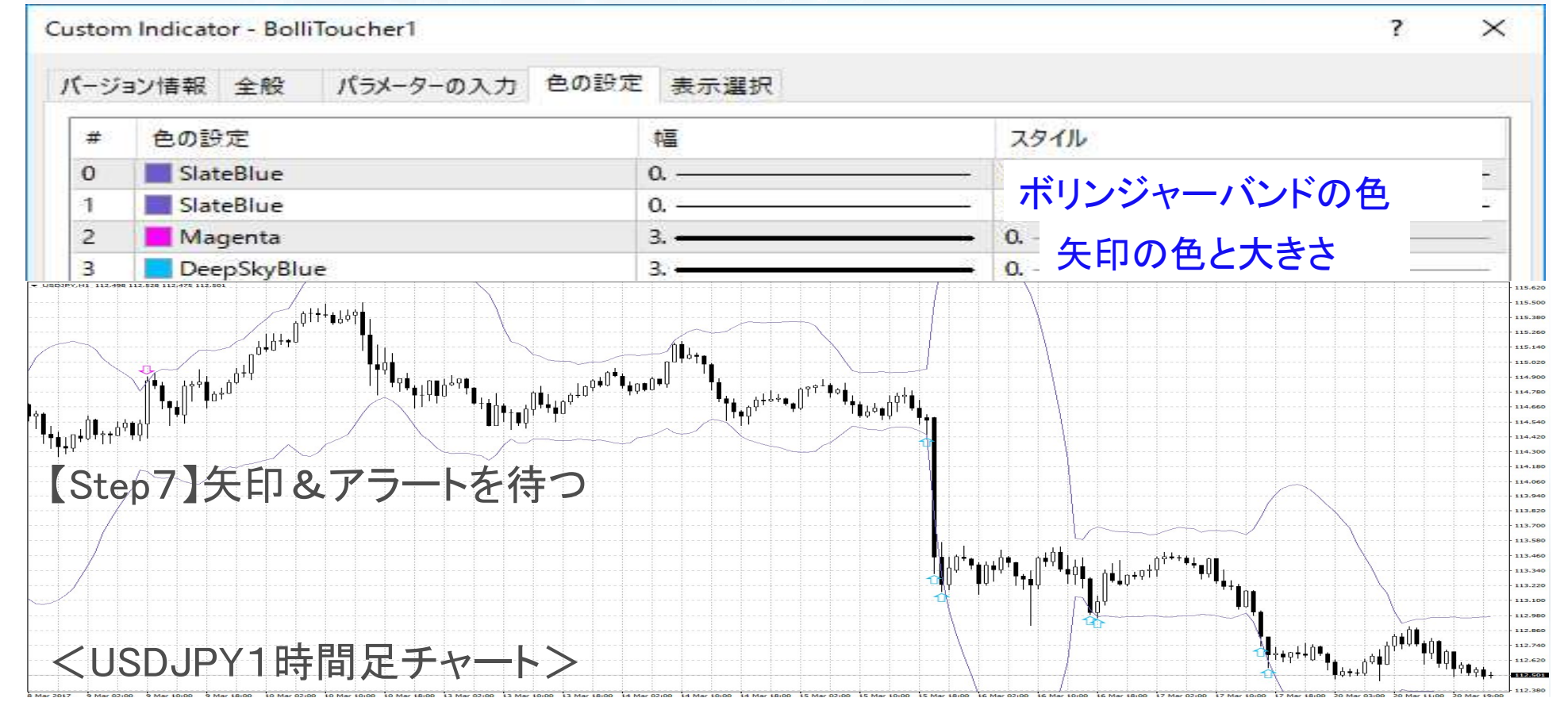

| Step8]USDJPYと相関係<br>高い通貨をmyfxbookで調へ                                                                                                    | よいフリーソフトの紹介(心用編)(4)<br>数がmy/xbook                                                                                                    |
|----------------------------------------------------------------------------------------------------|----------------------------------------------------------------------------------------------------|
| 同で 通貨 e my kbook e my                                                                                                    | Home ▼ Portfolio AutoTrade ▼ Charts ▼ Market ▼ Systems ▼ Con                                                                                                    |
|                                                                                                    | Patterns<br>Volatility<br>Heat Map (New)                                                                                                    |
| You Are Here : Home / Forex Market / Correlation<br>+ Add to your site<br>Correlation Filter                                                                                                    | 【Step9】"Timeframe"=4Hours、<br>90(-90)または80(-80)または70(-70)と入力                                                                                                    |
| Type in the correlation criteria to find the least and/or<br>Correlation ranges from -100% to +100%, where -100<br>moving in the same direction.<br>Click on a correlation number to view a historical corre | r most correlated forex currencies in real time,<br>0% represents currencies moving in opposite directions (negative correlation) and +100% represents currencies |

80

Percents

Find currencies with correlation higher than:

## 含み益を逃さないフリーソフトの紹介(応用編)(5)

#### 【Step10】 "USDJPY"をクリックして、相関係数が高い順番に並べる

| Market Corre | elation |        |                |        |        |        |        |        |        | More 🐨   |
|--------------|---------|--------|----------------|--------|--------|--------|--------|--------|--------|----------|
| Currency     | AUDCAD  | AUD3PY | AUDNZD         | CHEJPY | EUR3PY | EURUSD | GBPAUD | GBPJPY | GBPUSD | USDJPY - |
| USDJPY       | -90.3%  | -45.0% | -82.8%         | 53.9%  | 54.2%  | -79.3% | 65.1%  | 35.2%  | -93.0% | 100.0%   |
| USDTHB       | -93.8%  | -51.6% | -82.0%         | 44.9%  | 46.2%  | -81.6% | 62.9%  | 23.8%  | -94.3% | 96.9%    |
| USDZAR       | -90.5%  | -60.9% | -89,4%         | 38.4%  | 41.1%  | -84.8% | 71.0%  | 23.3%  | -94.0% | 96.6%    |
| USDMXN       | -90.6%  | -61.5% | -88.3%         | 37.1%  | 37.4%  | -87.2% | 72.5%  | 24.6%  | -93.2% | 96.4%    |
| USDPLN       | -92.3%  | -63.7% | 0.0 201        | 20.7%  | 20.494 | 01.000 | 67.20  | 14.3%  | -95.5% | 94.7%    |
| USDTRY       | -86.8%  | -58.0  | -+- <b>/</b> / |        |        |        |        | 11.3%  | -96.3% | 94.3%    |
| EURZAR       | -85.6%  | -44.6  | ハイント           |        |        |        |        | 36.6%  | -86.0% | 94.0%    |
| USDHUF       | -91.4%  | -67.6  | サフロロ           |        | じょうしょう | 小吊生士   | 日つけて   | 11.8%  | -95.7% | 93.9%    |
| USDSGD       | -92.0%  | -68.7  | 木つ限り           | ヘノレツ   | ていうい   | い囲貝と   | 兄ノワる   | 17.6%  | -93.0% | 93.5%    |
| USDNOK       | -76.4%  | -35.5% | -72.6%         | 54.0%  | 55.9%  | -67.9% | 49.2%  | 24.2%  | -88.1% | 91.4%    |
| EURTRY       | -80.1%  | -37.0% | -78.0%         | 49.2%  | 58.1%  | -65.4% | 48.4%  | 21.6%  | -88.5% | 90.7%    |
| EURHUF       | -86.1%  | -36.4% | -72.2%         | 56.9%  | 69.2%  | -57.6% | 57.3%  | 35.5%  | -83.0% | 90.7%    |
| USDCHE       | -85.5%  | -73.1% | -93.2%         | 9.5%   | 15.4%  | -94.3% | 68.1%  | 3.4%   | -93.6% | 88.9%    |
| GBPTRY       | -81.5%  | -55.8% | -83.4%         | 29.4%  | 32.0%  | -82.2% | 65.1%  | 21.5%  | -86.6% | 88.9%    |
| USDCAD       | -77.7%  | -71.2% | -89.1%         | 16.0%  | 19.4%  | -90.3% | 72.5%  | 11.9%  | -89.3% | 88.0%    |
| USDRUB       | -87.0%  | -56.8% | -78.7%         | 29.8%  | 42.3%  | -69.5% | 64.1%  | 16.5%  | -85.4% | 87.7%    |
| USDSEK       | -86.6%  | -73.1% | -92.5%         | 9.1%   | 14.9%  | -93.1% | 68.9%  | 4.7%   | -91.6% | 87.5%    |
| JPN225       | -80.0%  | -41.3% | -73.3%         | 42.8%  | 45.4%  | -69.8% | 59.3%  | 32.1%  | -80.1% | 86.6%    |
| EURPLN       | -81.6%  | -21,2% | -60.1%         | 68.3%  | 76.5%  | -46.4% | 48.2%  | 42.1%  | -75.2% | 85.7%    |
| EURAUD       | -83.7%  | -42.6% | -68.9%         | 59.0%  | 72.6%  | -47.4% | 70.5%  | 46.4%  | -71.8% | 84.3%    |
| SGDJPY       | -64.1%  | 3.3%   | -54.9%         | 80.5%  | 86.0%  | -37.4% | 34.6%  | 53.3%  | -69.0% | 84.1%    |
| USDCZK       | -74.0%  | -44.8% | -73.8%         | 31.4%  | 44.7%  | -59.9% | 56.4%  | 21.1%  | -76.3% | 80.7%    |
| CADJPY       | -70.0%  | 10.5%  | -38.7%         | 84.6%  | 80.1%  | -30.6% | 27.6%  | 53.1%  | -59.2% | 74.7%    |
| NOKJPY       | -76.5%  | -42.8% | -66.3%         | 32.9%  | 30.7%  | -65.8% | 67.2%  | 41.6%  | -63.2% | 74.3%    |
| EURSEK       | -73.0%  | -44.9% | -78.9%         | 23.2%  | 48.3%  | -52.9% | 54.3%  | 20.5%  | -71.1% | 74.0%    |
| GBPAUD       | -74.1%  | -73.5% | -64.2%         | 16.6%  | 17.9%  | -64.2% | 100.0% | 49.3%  | -50.2% | 65.1%    |
| USDCNH       | -52.8%  | -70.6% | -63.3%         | -9.3%  | -11.3% | -76.2% | 66.3%  | 3.5%   | -60.0% | 57.4%    |
| USDX         | -73.1%  | -76.3% | -75.8%         | -18.7% | -15.6% | -76.3% | 70.5%  | -0.3%  | -60.2% | 57.4%    |
| EURJPY       | -39.7%  | 31.2%  | -20.3%         | 89.6%  | 100.0% | 8.2%   | 17.9%  | 65.8%  | -32.2% | 54.2%    |
| CHFJPY       | -39.2%  | 36.6%  | -8.2%          | 100.0% | 89.6%  | 1.1%   | 16.6%  | 70.3%  | -30.1% | 53.9%    |
| USDHKD       | -33.8%  | -18.0% | -43,8%         | 15.2%  | 7.6%   | -57.1% | 10.1%  | -10.0% | -60.7% | 53.0%    |

### 含み益を逃さないフリーソフトの紹介(応用編)(6)

### 【Step11】"USDJPY"をクリックして、相関係数が低い順番に並べる

| Market Corre  | elation |        |        |        |        |               |        |        |        | More                   |
|---------------|---------|--------|--------|--------|--------|---------------|--------|--------|--------|------------------------|
| Currency      | AUDCAD  | AUDJPY | AUDNZD | CHEJPY | EURJPY | EURUSD        | GBPAUD | GBPJPY | GBPUSD | USDJPY 🔺               |
| AUDUSD        | 93.8%   | 71.6%  | 89.6%  | -28.8% | -31.0% | 89,7%         | -77.6% | -19.1% | 93.5%  | -94,6%                 |
| SPA35         | 81.3%   | 39.6%  | 76.1%  | -43.7% | -47.1% | 72,8%         | -53.2% | -23.1% | 89.0%  | -93,6%                 |
| NZDUSD        | 93.9%   | 67.8%  | 78.1%  | -36.4% | -33.6% | 86.3%         | -78.2% | -24.8% | 89.8%  | -93.3%                 |
| GBPUSD        | 86.8%   | 56.8%  | 86.8%  | -30.1% | -32,2% | 87,1%         | -50.2% | 1.6%   | 100.0% | -93.0%                 |
| AUDSGD        | 91.8%   | 72.2%  | 89.3%  | -28.1% | -36.1% | 82.6%         | -78.3% | -19.4% | 90.2%  | -91.6%                 |
| AUDCAD        | 100.0%  | 63.7%  | 79.5%  | -39.2% | -39,7% | 78.5%         | -74.1% | -24.7% | 86.8%  | -90.3%                 |
| ZARJPY        | 85.9%   | 70.6%  | 91.5%  | -21.7% | -26.8% | 85.5%         | -69.8% | -9.3%  | 90.7%  | -88.5%                 |
| <u>HK50</u>   | 88.4%   | 54.7%  | 87.9%  | -14.2% | -22.5% | 79.4%         | -53.4% | 0.2%   | 90.2%  | -87.9%                 |
| AUDCHF        | 91.6%   | 57,8%  | 69.4%  | -54.7% | -50.6% | 67.6%         | -80,5% | -41.2% | 77.6%  | -87,9%                 |
| <u>HK50.n</u> | 88.4%   | 54.7%  | 87.9%  | -14.2% | -22.6% | 79.4%         | -53.4% | 0.2%   | 90.2%  | -87.9%                 |
| AUDNZD        | 79.5%   | 68.7%  | 100.0% | -8.2%  | -20.3% | 83.5%         | -64.2% | -3.7%  | 86.8%  | -82.8%                 |
| <u>IT40</u>   | 81,2%   | 70.8%  | 87.1%  | 6.5%   | 1.0%   | 88.4%         | -57.2% | 16.1%  | 88.8%  | -80,4%                 |
| EURUSD        | 78,5%   | 76.1%  | 83.5%  | 1.1%   | 8.2%   | 100.0%        | -64.2% | 6.2%   | 87,1%  | -79.3%                 |
| XPDUSD        | 80.8%   | 77.7%  | 88.3%  | 5.3%   | -0.3%  | 84.3%         | -71.9% | -3.5%  | 74.7%  | -71.3%                 |
| XAUEUR        | 78.7%   | 68.8%  | 86.4%  | 0.8%   | -5.6%  | 78.9%         | -65.8% | -6.1%  | 72.2%  | -69.9%                 |
| XAUUSD        | 78.1%   |        |        |        |        |               |        | -4.8%  | 68.2%  | -65.7%                 |
| FRA40         | 61.3%   | - <ボ   | イント>   |        |        |               |        | -5.0%  | 66.3%  | -65.1%                 |
| XPTUSD        | 73.0%   | 出來     | ス限リス   | プレッドカ  | シルオレ語  | <b>蚤皆を目</b> ・ | つける    | 6.7%   | 67.5%  | -60.8%                 |
| GBPSGD        | 47.3%   |        |        |        |        | 立見され          | 217.0  | 34.6%  | 76.9%  | -59.3%                 |
| UK100         | 70.9%   | 77.8%  | 80.5%  | 15.2%  | 3.9%   | 73.3%         | -71.8% | -3.5%  | 62.0%  | -59.3%                 |
|               |         |        |        |        |        |               |        |        |        | entre de sanater e est |

# 含み益を逃さないフリーソフトの紹介(応用編)⑦

【Step12】MT4において、myfxbookで見つけた各通貨の両建てポジションを持つ

| 注文番号 /       | 時間                  | 取引種別           | 数量      | 通貨ペア       | 価格      | 決済逆指           | 決済指値(     | 価格             | 手数料  | スワップ | 損益      |
|--------------|---------------------|----------------|---------|------------|---------|----------------|-----------|----------------|------|------|---------|
| 390601746    | 2017.03.21 01:36:11 | sell           | 0.10    | usdcad     | 1.33448 | 0.00000        | 0.00000   | 1.33458        | 0.00 | 0.00 | -0.75 × |
| 390601770    | 2017.03.21 01:36:17 | buy            | 0.10    | usdcad     | 1.33461 | 0.00000        | 0.00000   | 1.33444        | 0.00 | 0.00 | -1.27 × |
| 390601829    | 2017.03.21 01:36:38 | sell           | 0.10    | euraud     | 1.38764 | 0.00000        | 0.00000   | 1.38817        | 0.00 | 0.00 | -4.10 × |
| 390601836    | 2017.03.21 01:36:44 | buy            | 0.10    | euraud     | 1.38807 | 0.00000        | 0.00000   | 1.38773        | 0.00 | 0.00 | -2.62 × |
| 390601930    | 2017.03.21 01:36:59 | sell           | 0.10    | usdjpy     | 112.545 | 0.000          | 0.000     | 112.543        | 0.00 | 0.00 | 0.18 ×  |
| 390602030    | 2017.03.21 01:37:31 | buy            | 0.10    | usdjpy     | 112.552 | 0.000          | 0.000     | 112.529        | 0.00 | 0.00 | -2.04 × |
| ♦ 残高:2147483 | 642.91 USD 有効証拠金:2  | 2 147 483 632. | .31 必要証 | 拠金: 153.62 | 余剰証拠金:2 | 2 147 483 478. | 69 証拠金維持率 | E: 1397903377. | 82%  |      | -10.60  |

【Step13】相場の方向性がはっきりしたら、含み損のポジションを決済

【Step14】EA: 『Close\_Basket\_Profit』にて、一定の利益に達したら決済 ⇒一定の利益=(含み損で損をした金額)+(利益)

含み益を逃さないフリーソフトの紹介(応用編)⑧

- (1)インディケーター『BolliToucher1』を使って、ボリンジャーバンドの3シグマを待つ⇒価格の行き過ぎを待つ
- (2)価格の行き過ぎを発見したら、その通貨と相関係数が高い通貨を探す ※スプレッドが小さい通貨を探す
- (3)見つけた通貨で両建てをする
- (4)価格の行き過ぎが修正され方向性がはっきりしたら、含み損を決済する
- (5)EA: 『Close\_Basket\_Profit』にて、
  - (含み損を決済して損した金額)+(利益)を見込んだ数値を設定する

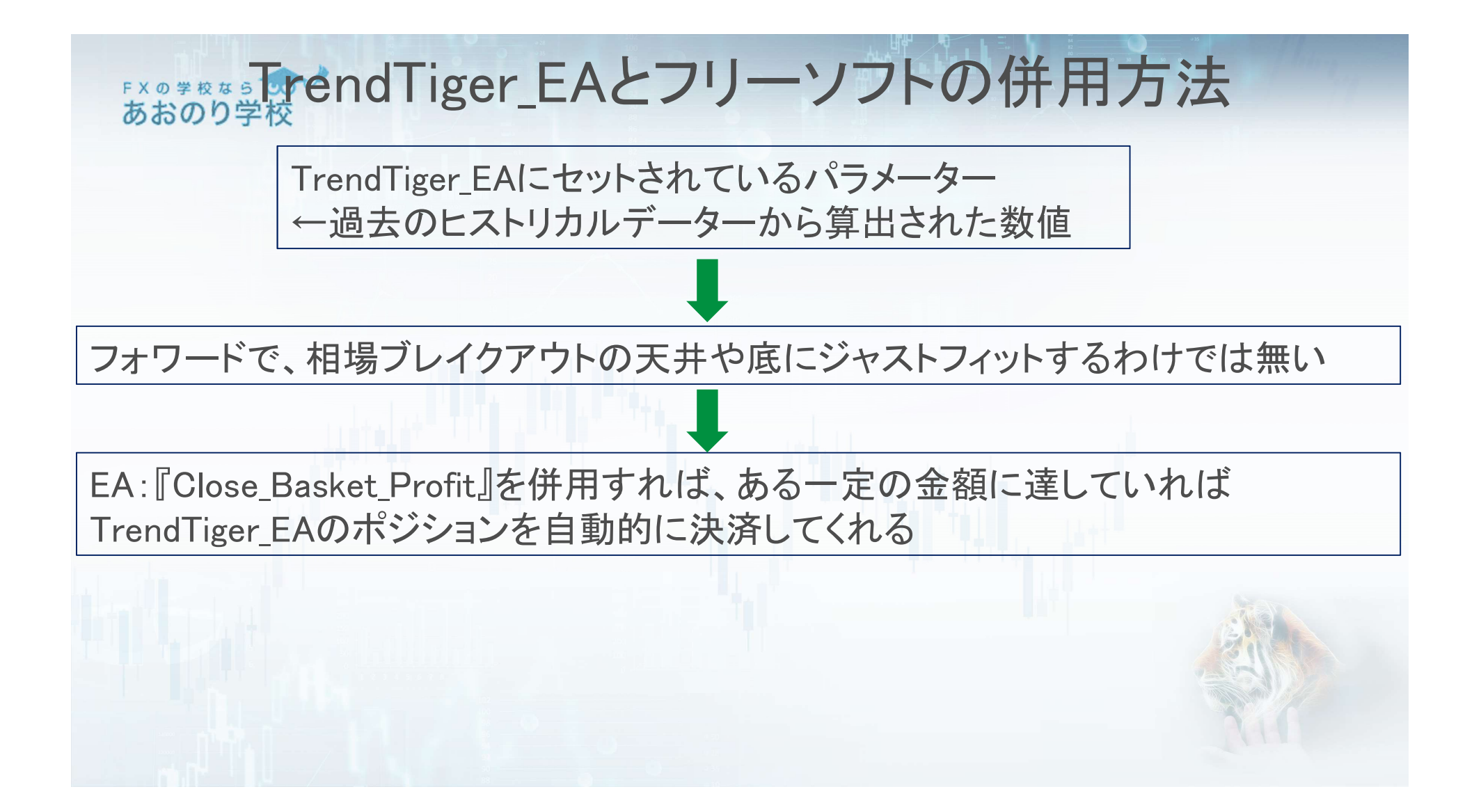